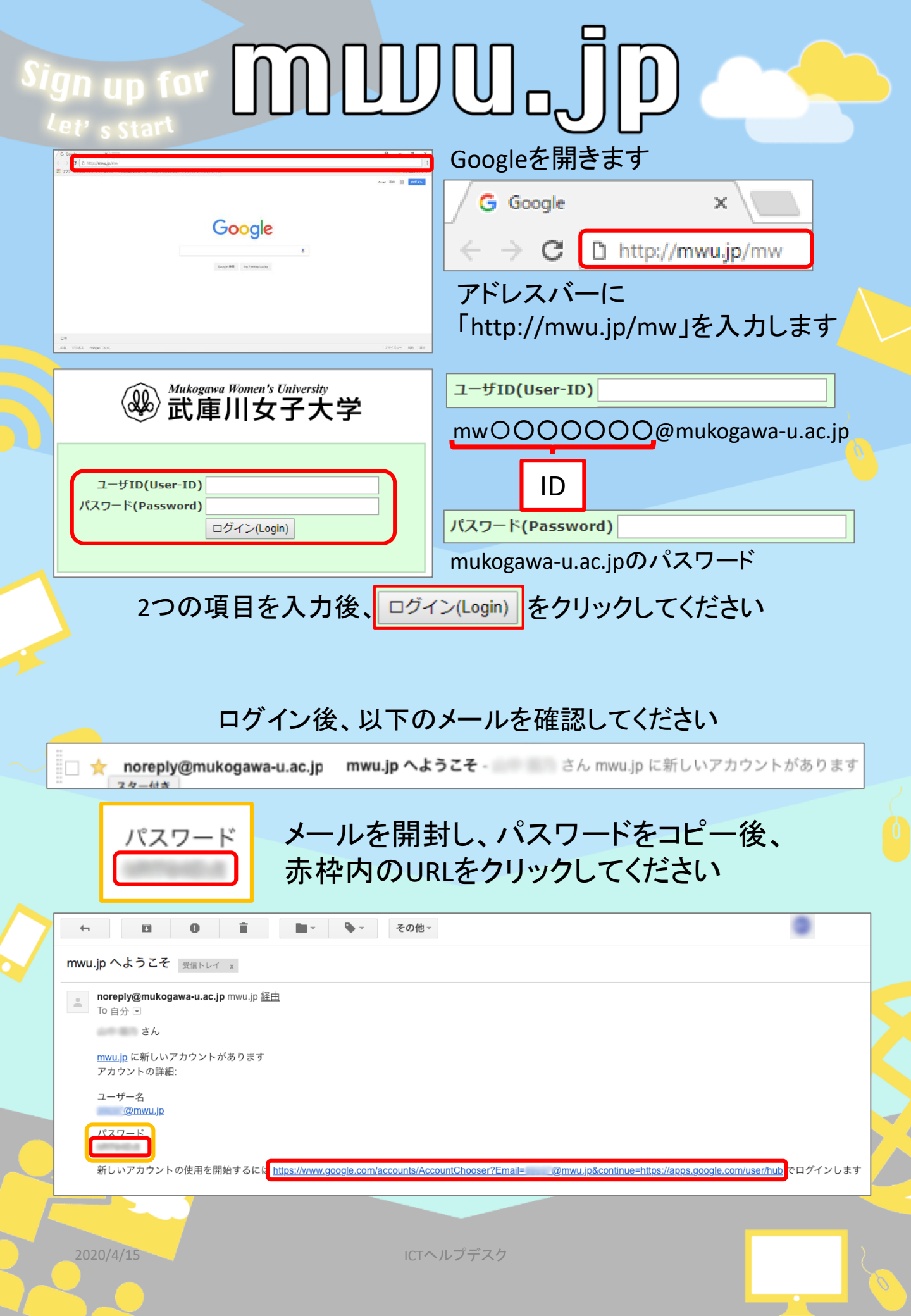

## Sign up for MUUU\_JP

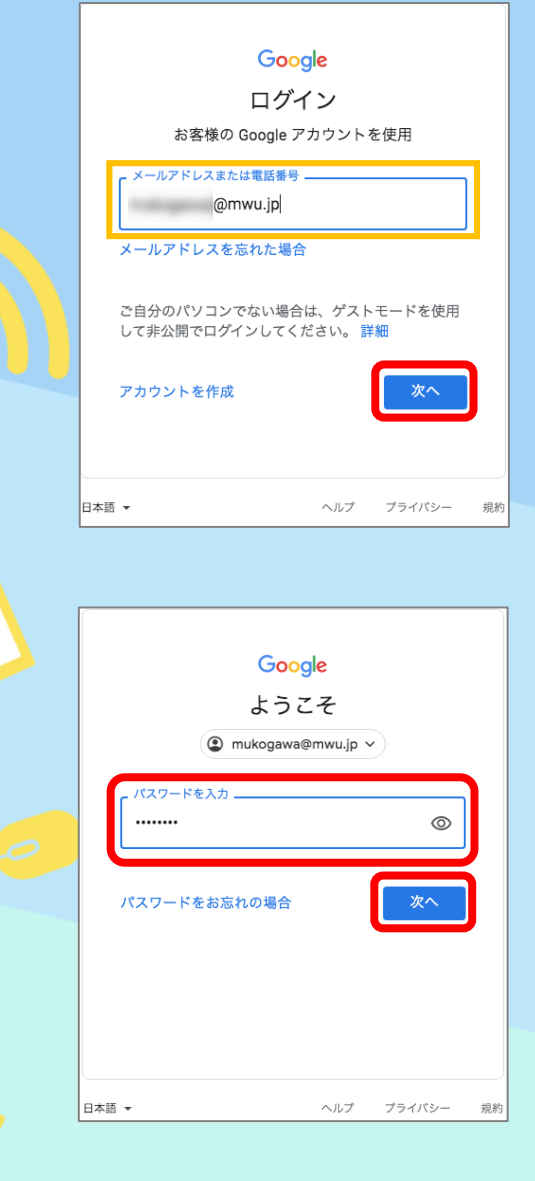

## Google

新しいアカウントへようこそ

新しいアカシフトでMersyNadeAnd Aginnauji)へようこそ、このアカフトにはこそまな Google クー ビスに対応しています。ただし、このアカウントを使用してアクセスできるサービスは mnulp の管理 着によって設定されます。新しいアカウントのおすすめの使用方法については、 Google のへしプセン ターをで聞くだすい。

Google サービスの利用に思いて、ドメイン智慧者は Manayourate/dgmwuip アカウントの開墾 (Google サービスのクカウントを得かしたデータなど) にやりてえてきます、財産については、 ごちらをご知いたくか、細胞のプライパシーボジーーを参照してくたさい(存在する場合) メット となさい Google サーンズを見ぶいと思います。 取り Google アカウントをお持ちの場合は、Google サービスで使用するアカウントを習ばし、いつで ちアカウントを思いたることを名優かいただけます。

ス))には、Google のが開始的と Google のブライパローボリシーが運用されます。また、温助サー とスの中には、サービス別の条件が設定されているとのちあります。智慧的シスクセス増少付与され ているサービスを使用する美台は、必ず設当するサービス別の余件に可燃してください。 以下の[民気する]をクリックすることにより、kensyouseto4(最muu\_jp アカウントの仕組みに関する級

2020/4/15

自動的に「学籍番号@mwu.jp」の アドレスが表示されていることを 確認して 💌 をクリックします

招待メールに記載されているパス ワードを貼り付けます その後、<u></u>をクリックします

利用規約をご一読いただき、 赤枠内の <sup>国なる</sup>を クリックします

ICTヘルプデスク

## Sign up for MUUU\_JP

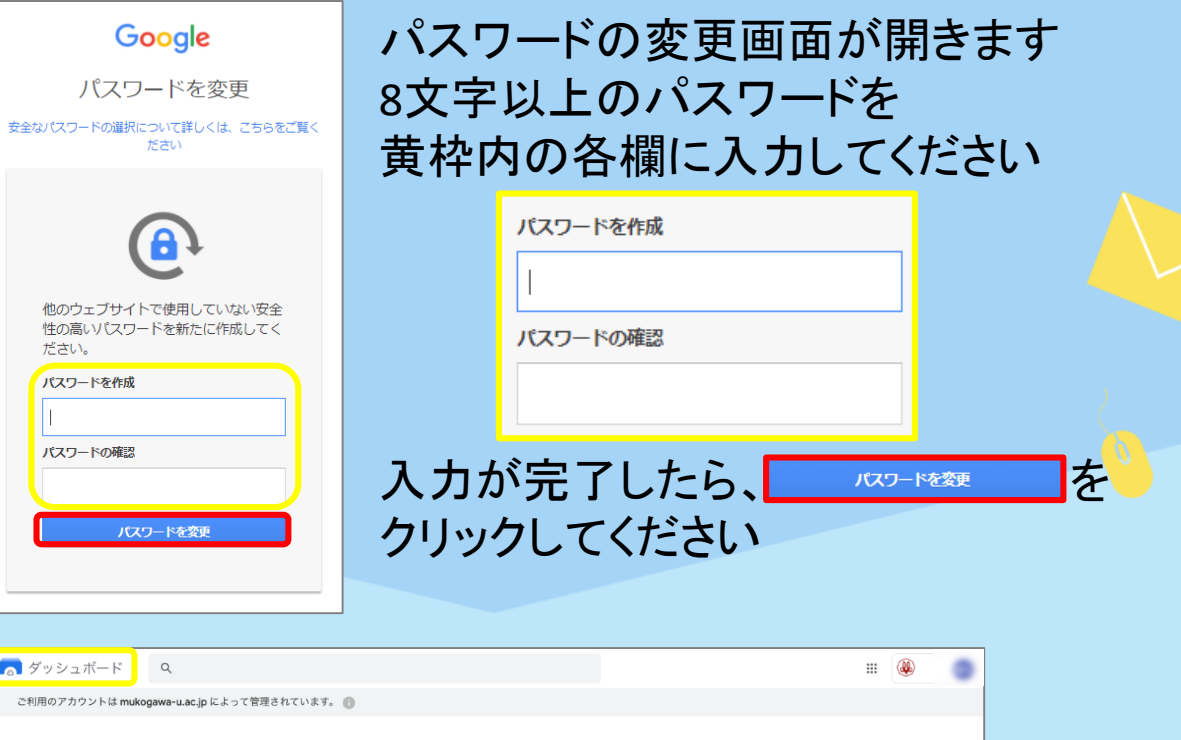

| Classroom |          |            |                          | e e e e e e e e e e e e e e e e e e e | <b>Y</b>        |
|-----------|----------|------------|--------------------------|---------------------------------------|-----------------|
| classroom | Gmail    | Google サイト | Hangouts Meet と Google ハ | Кеер                                  | Meet            |
| 31        |          |            |                          |                                       |                 |
| カレンダー     | スプレッドシート | スライド       | ドキュメント                   | ドライブとドキュメント                           | ビジネス向け Google グ |
| 7#-4      |          |            |                          |                                       |                 |

上図のように、「ダッシュボード」と表示されていたら、 ログイン完了です

\*機種、OSの違い、またGoogleの仕様変更により、内容が異なります ご了承ください ご不明な点はICTヘルプデスクまでお問合せください

> ICTヘルプデスク 場所 : 中央キャンパスMM館2階 メール : help@mwu.jp

ICTヘルプデスク

2020/4<mark>/15</mark>